#### POLITECNICO DI MILANO

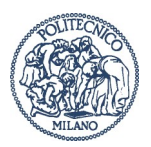

### **U-GOV CONTABILITA' - LIQUIDAZIONE FATTURE**

| SON        | MMARIO                                                                   |     |
|------------|--------------------------------------------------------------------------|-----|
| →          | PREMESSA                                                                 | . 2 |
| $\diamond$ | STATI DEL DEBITO CONFIGURATI                                             | . 2 |
| $\Diamond$ | COMUNICAZIONE DATI IN PCC                                                | . 2 |
| →          | CREAZIONE DELLA LIQUIDAZIONE                                             | . 3 |
| $\diamond$ | STATO DEL DEBITO: LIQUIDATO                                              | .4  |
| $\Diamond$ | STATO DEL DEBITO: SOSPESO                                                | . 5 |
| →          | CONSULTAZIONE E MODIFICA DI UNA LIQUIDAZIONE                             | . 6 |
| →          | CAMBIO DI STATO DEL DEBITO: DA SOSPESO A LIQUIDATO                       | . 7 |
| $\Diamond$ | SE LA LIQUIDAZIONE <b>NON</b> FA PARTE DI UNA COMUNICAZIONE <b>PCC</b> , | .7  |
| $\Diamond$ | SE LA LIQUIDAZIONE FA PARTE DI UNA COMUNICAZIONE PCC,                    | . 8 |
| →          | CREAZIONE DI UNA LIQUIDAZIONE                                            | . 8 |
| →          | Indirizzi Utili                                                          | .9  |
|            |                                                                          |     |

Le immagini presenti sono indicative.

# → PREMESSA

Per gestire in modo puntuale la Comunicazione alla PCC di fatture e per il calcolo dell'indice di tempestività dei pagamenti, abbiamo configurato la nuova procedura per la liquidazione dei documenti gestionali di tipo fattura di acquisto, compensi e incarichi a professionista.

Si ricorda che l'art. 7-bis del D.L. 35/2013 specifica che siano puntualmente rilevate sulla piattaforma per la certificazione dei crediti le varie fasi del credito prevedendo per ciascuna di esse specifici adempimenti.

La legge stabilisce che per la fase di contabilizzazione della fattura da parte della Pubblica Amministrazione deve indicarsi l'importo liquidato, sospeso e/o non liquidabile di ciascuna fattura; il puntuale adempimento di questo obbligo permette il calcolo corretto dell'indice di tempestività dei pagamenti.

La nuova procedura proposta prevede di gestire lo stato del debito delle fatture in modo puntuale; allineando di fatto i dati tra quanto gestito contabilmente e quanto comunicato in PCC. Scompare di fatto la funzione "autorizza il pagamento" che era attiva nella gestione dei singoli documenti.

Con la nuova procedura pertanto i documenti che assumono lo stato LIQUIDATO si ritengono autorizzati per il relativo pagamento e, solo per questo tipo di stato, sarà possibile generare gli ordinativi.

Per lo stato SOSPESO, AAF provvederà periodicamente all'invio dei dati in PCC rilevando le registrazioni fatte. Pertanto, non dovranno più essere aperti ticket per la gestione manuale in PCC.

Nota: E' fondamentale essere tempestivi nella registrazione contabile dei documenti indipendentemente da quale sia lo stato del debito che verrà successivamente gestito nelle funzioni di liquidazione.

|   | STATI DEL DEBITO CONFIGURATI |                             |                                                                   |                |                      |                                   |  |  |  |  |  |  |
|---|------------------------------|-----------------------------|-------------------------------------------------------------------|----------------|----------------------|-----------------------------------|--|--|--|--|--|--|
| S |                              | Codice Causale Liquidazione | Descrizione                                                       | Tipo movimento | Flag Sospendi con Nc | Codice pcc                        |  |  |  |  |  |  |
|   |                              |                             | ][                                                                | ][             |                      | <u> </u>                          |  |  |  |  |  |  |
|   |                              | Sos-Norma                   | Debito sospeso per contestazione o verifica adempimenti normativi | Sospendi       | No                   | Attesa di liquidazione            |  |  |  |  |  |  |
|   |                              | Chiudi                      | Chiudi                                                            | Chiudi         | No                   | Contenzioso                       |  |  |  |  |  |  |
|   | 1                            | LIQUI                       | Liquidazione                                                      | Liquida        | No                   |                                   |  |  |  |  |  |  |
|   |                              | Sos-COLL                    | In attesa di collaudo                                             | Sospendi       | No                   | Attesa di collaudo                |  |  |  |  |  |  |
|   |                              | Sos-CONT                    | Contenzioso                                                       | Sospendi       | No                   | Contenzioso                       |  |  |  |  |  |  |
|   |                              | Sos-LIQUI                   | In attesa di liquidazione                                         | Sospendi       | No                   | Attesa di liquidazione            |  |  |  |  |  |  |
|   | 1                            | Sos-NC                      | In attesa di nota di credito                                      | Sospendi       | Si                   | Fattura di attesa di Nota Credito |  |  |  |  |  |  |

#### COMUNICAZIONE DATI IN PCC

| Stato del debito | Come                                               |
|------------------|----------------------------------------------------|
| Contabilizzato   | Le comunicazioni vengono trasmesse                 |
| Sospeso          | periodicamente da AAF in base alle                 |
|                  | registrazioni di UGOV                              |
| Liquidato        | Rileva il dato da SIOPE+ tramite gli ordinativi di |
|                  | pagamento                                          |

### → CREAZIONE DELLA LIQUIDAZIONE

Per gestire correttamente gli stati del debito è fondamentale registrare le liquidazioni delle fatture/parcelle.

Il requisito per poter inserire i documenti gestionali fatture di acquisto e parcelle nella liquidazione delle fatture prevede la registrazione dei documenti e la loro contabilizzazione COGE/COAN.

Entrare quindi nella funzione: Contabilità generale -> Registrazioni -> "Seleziona fatture acquisto per liquidazione"

| Reporting                                      | ) Operazionale ed Analisi         |
|------------------------------------------------|-----------------------------------|
| ~ Contabili                                    | tà generale                       |
| > Pianificaz                                   | ione                              |
| ✓ Registra:                                    | zioni                             |
| · Apri cł                                      | niudi esercizio dell'unità        |
| · Apri cł                                      | niudi periodo                     |
| · Cassa                                        | iniziale                          |
| • Cassa                                        | Iniziale per UE                   |
| <ul> <li>Versar</li> </ul>                     | nento contributi ritenute         |
| • Trasfe                                       | rimento                           |
| <ul> <li>Selezio</li> </ul>                    | ona dg per contabilizzazione      |
| <ul> <li>Selezio</li> <li>massiva</li> </ul>   | ona dg per contabilizzazione<br>I |
| <ul> <li>Selezio</li> <li>liquidazi</li> </ul> | ona fatture acquisto per<br>ione  |

#### Selezionare la UO di contesto

| Scelta contesto     |        |   |                    |
|---------------------|--------|---|--------------------|
| * Esercizio         | 2020   | v | )                  |
| Unità Organizzativa | DIRGEN | 8 | DIREZIONE GENERALE |

Nota bene: Le liquidazioni possono essere fatte cumulativamente e su anagrafiche diverse.

Ci troviamo quindi di fronte al pannello che ci impone la scelta se liquidare la fattura oppure metterla in sospensione:

| » (2) Contabilità genera | le / Registrazioni / Selez | ciona fatture acquisto per liquidazione - Esercizio: 2020Unità Organizzativa: DIRGEN |
|--------------------------|----------------------------|--------------------------------------------------------------------------------------|
| * Stato Fatture          | Da Liquidare               |                                                                                      |
| * Tipo Movimento         |                            |                                                                                      |
| * Causale                | Liquida<br>Sospendi        |                                                                                      |
| Con Visore               |                            |                                                                                      |

#### STATO DEL DEBITO: LIQUIDATO

Esempio: dobbiamo procedere con la liquidazione della fattura "prova michele 4" per metterla in pagamento.

Il percorso come da figura è: Da liquidare -> Liquida -> Liquidazione e si seleziona la fattura che si decide di liquidare.

| * Stato Fatture          | · (           | Da Liquidare   |                  |              |            |                |                |              |                  |
|--------------------------|---------------|----------------|------------------|--------------|------------|----------------|----------------|--------------|------------------|
| <sup>°</sup> Tipo Movime | nto (         | Liquida        |                  |              |            |                |                |              |                  |
| Causale                  | C             | Liquidazione   |                  |              |            |                |                |              |                  |
| on Visore                |               | 5              |                  |              |            |                |                |              |                  |
|                          |               |                |                  |              |            |                |                |              |                  |
| T Filtra                 | nnulla filtro | Proponi selezi | onati Stampa XLS | )            |            |                |                |              |                  |
| S                        | Tipo DG       | Numero DG      | Data DG          | UO Numerante | UO Origine | Numero Reg. DG | Numero scr IVA | Data Reg. DG | Descrizione DG   |
|                          |               |                | E                |              |            |                | L              |              |                  |
|                          | Fattura       | PROVA          | 20/04/2020       | DIRGEN       | DIRGEN     | 1213           |                | 20/04/2020   | prova liquidazio |

DIRGEN

1212

Procedere quindi alla Creazione della Liquidazione:

20/04/2020

DIRGEN

MICHELE 5

prova

michele 4

Acquisto

Fattura

Acquisto

| Crea Liquidazione |   | Escludi             | Selezionati        | 8          |              |            | 22             |                |              |                                  |
|-------------------|---|---------------------|--------------------|------------|--------------|------------|----------------|----------------|--------------|----------------------------------|
| U                 |   | Tipo DG             | Numero DG          | Data DG    | UO Numerante | UO Origine | Numero Reg. DG | Numero scr IVA | Data Reg. DG | Descrizione DG                   |
| ۲                 | ~ | Fattura<br>Acquisto | prova<br>michele 4 | 20/04/2020 | DIRGEN       | DIRGEN     | 1212           |                | 20/04/2020   | prova<br>liquidazione<br>fattura |

Il sistema nella schermata successiva mostrerà Testata e Dettagli della liquidazione che sarà creata, dove sarà possibile inserire una descrizione. Per confermare la creazione si deve cliccare su Procedi

#### NOTA BENE: La fattura è stata messa in stato "Liquidato" pertanto autorizzata per il relativo pagamento.

Si potrà ora procedere alla creazione dell'ordinativo di pagamento secondo la procedura, già nota in Ateneo, dalla funzione: Seleziona dg per ordinativo -> pagamenti -> fatture acquisti.

fattura DA

fattura

20/04/2020

SOSPENDERE

prova liquidazione

#### ♦ <u>Stato del debito: Sospeso</u>

Analogamente a quanto detto per la Liquidazione di una fattura la procedura per la messa in sospensione da seguire è identica. Bisogna però procedere a selezionare nel "Tipo Movimento "sospendi" e procedere alla scelta della causale tra quelle disponibili:

- o Debito sospeso per contestazione o verifica adempimenti normativi
- o In attesa di collaudo
- o Contenzioso
- o In attesa di liquidazione
- o In attesa di nota di credito

| * Stato Fatture  | Da Liquidare        |  |
|------------------|---------------------|--|
| * Tipo Movimento | Sospendi            |  |
| * Causale        | 6                   |  |
| Con Visore       | ATTESA COLLAUDO     |  |
|                  | attesa nota credito |  |

Nel caso di esempio la fattura "Prova Michele 5" deve essere messa in sospensione in attesa di NC del fornitore.

Si procede pertanto a selezionare la fattura e a creare la liquidazione:

| Stato    | Fatture  |               | Da Liquidare                                                                                                    |                                |              |            |                |                |              |                |
|----------|----------|---------------|----------------------------------------------------------------------------------------------------|--------------------------------|--------------|------------|----------------|----------------|--------------|----------------|
| Tipo     | Movimen  | nto           | Sospendi                                                                                                    |                                |              |            |                |                |              |                |
| Causa    | ale      | C             | attesa nota cred                                                                                                    | dito                           |              |            |                |                |              |                |
| Con Vis  | sore     |               | 9                                                                                                    |                                |              |            |                |                |              |                |
|          |          |               |                                                                                                    |                                |              |            |                |                |              |                |
|          |          |               | and the second second se |                                |              |            |                |                |              |                |
|          |          |               | -                                                                                                    | >                              |              |            |                |                |              |                |
| ₹ Filtra | a) 🗶 An  | nnulla filtro | Proponi selezi                                                                                                    | ionati ) Stampa XLS            | )            | P          |                |                |              |                |
| ₹ Filtra | a) 🗶 An  | nnulla filtro | Proponi selezi<br>Numero DG                                                                                                    | ionati ) Stampa XLS<br>Data DG | UO Numerante | UO Origine | Numero Reg. DG | Numero scr IVA | Data Reg. DG | Descrizione DG |
| 🖣 Filtra | a 🛛 🗶 Ar | nnulla filtro | Proponi selezi<br>Numero DG                                                                                                    | ionati Stampa XLS<br>Data DG   | UO Numerante | UO Origine | Numero Reg. DG | Numero scr IVA | Data Reg. DG | Descrizione DG |

| <ul> <li>Modifica</li> </ul> | 🏛 Cancella         | Annulla Visuali                       | zza Comunicazioni PCC    | Modifica Data | a Decorrenza Stampa i | PDF Stampa XLS     | Torna a Elen    | co                    |  |  |  |
|------------------------------|--------------------|---------------------------------------|--------------------------|---------------|-----------------------|--------------------|-----------------|-----------------------|--|--|--|
| D                            | C                  | DIRGEN                                | DIREZIONE GENE           | ERALE         |                       |                    |                 |                       |  |  |  |
| Ę                            | ι                  | E.A.RRR                               |                          |               |                       |                    |                 |                       |  |  |  |
| umero                        |                    | * Data 20/04/2020 🗮 Data Annullamento |                          |               |                       |                    |                 |                       |  |  |  |
| escrizione                   |                    | da sospendere in at                   | ttesa di nota di credito |               |                       |                    |                 |                       |  |  |  |
| atture                       | Dettagli           |                                       |                          |               |                       |                    |                 |                       |  |  |  |
| 🔻 Filtra                     | 🗙 Annulla filtro   |                                       |                          |               |                       |                    |                 |                       |  |  |  |
| Tipo DG                      | Numero Fattur      | a Data Fattura                        | UO Numerante             | UO Origine    | Numero Registrazione  | Data Registrazione | Soggetto        | Descrizion            |  |  |  |
| 0 0                          | 0                  |                                       | <b></b>                  |               |                       |                    |                 | 8                     |  |  |  |
| Fattura<br>Acquisto          | PROVA MICHELE<br>5 | 20/04/2020                            | DIRGEN                   | DIRGEN        | 1213                  | 20/04/2020         | 46321<br>GRUPPO | prova<br>liquidazione |  |  |  |

La fattura ora si trova con lo stato del debito "Sospeso" in attesa di NC

# → CONSULTAZIONE E MODIFICA DI UNA LIQUIDAZIONE

Tutte le liquidazioni create sono consultabili attraverso la funzione: Contabilità generale -> Registrazioni -> Liquidazione fattura acquisto

In questa funzione è possibile cancellare/modificare una liquidazione precedentemente creata. Oltre alla modifica di eventuali dettagli delle liquidazioni stesse:

| » (2) Cont      | abilità generale / Registrazioni / Liqu | idazione fattura acquisto <mark> - Esercizio:</mark> | 2020Unità Organizzativa: DIRGEN |            |                                         | 躍 Contesto |
|-----------------|-----------------------------------------|------------------------------------------------------|---------------------------------|------------|-----------------------------------------|------------|
| <b>T</b> Filtra | 🗙 Annulla filtro 🗌 Mostra anche annull  | lati Stampa PDF Stampa XLS St                        | tampa Giomi Sospensione         |            |                                         |            |
|                 | Codice UO                               | Denominazione                                        | Numero                          | Data       | Descrizione                             | Data A     |
|                 |                                         |                                                      |                                 |            |                                         |            |
| C               | DIRGEN                                  | DIREZIONE GENERALE                                   | 5                               | 21/04/2020 | pagamento fattura copertura sospeso 566 |            |

All'interno della liquidazione è possibile, ad esempio, verificare se una liquidazione è stata o meno trasmessa alla PCC. Questo attributo è utile per l'eventuale modifica dello stato del debito.

| ) (2) Contabilità general | le / Registrazioni / Li | iquidazione fattura acquisto - E | sercizio: 2020Unità | Organizzativa: DIRGEN |                |          |             |
|---------------------------|-------------------------|----------------------------------|---------------------|-----------------------|----------------|----------|-------------|
| 🖍 Modifica 📋 Cance        | ella Annulla Visualiz   | za Comunicazioni PCC             | a Data Decorrenza   | Stampa PDF Stampa XLS | Torna a Elenco |          |             |
| UO                        | DIRGEN                  | DIREZIONE GENERA                 | ALE                 |                       |                |          |             |
| Numero                    | 5                       | Data                             | 21/04/2020          | Data A                | nnullamento    |          |             |
| Descrizione               | pagamento fattura       | a copertura sospeso 566          |                     |                       |                |          |             |
| Fatture Dettagli          |                         |                                  |                     |                       |                |          |             |
| Fatture                   |                         |                                  |                     |                       |                |          |             |
| 🝸 Filtra 🗶 Annulla        | filtro                  |                                  |                     |                       | _              |          | -           |
| U-GOV CONTA               | BILITÀ – LIQUI          | IDAZIONE FATTURE                 |                     | 1                     | AREA AMMIN     | ISTRAZIO | NE E FINAN  |
| PAG. 6 DI 9               |                         |                                  |                     |                       |                | REV. 0   | DEL 21/04/2 |

## → CAMBIO DI STATO DEL DEBITO: DA SOSPESO A LIQUIDATO

Per tutte le liquidazioni generate, sia in stato liquidato o sospeso, è possibile modificare lo stato del debito.

Per modificare lo stato della fattura da Sospeso a Liquidato si dovrà agire in modi differenti a seconda delle comunicazioni avvenute verso la PCC.

#### SE LA LIQUIDAZIONE **NON** FA PARTE DI UNA COMUNICAZIONE **PCC**,

Entrare in modifica della liquidazione e selezionare Dettagli. Procedere quindi alla selezione Modifica nel dettaglio come da figura.

| 🖍 Modifica 🕺 🛍 Ca            | Annula | Visualizza Comunicazioni I | Modifica Data Decorre | enza Stampa PDF | Stampa XLS | Torna a Elenco |
|------------------------------|--------|----------------------------|-----------------------|-----------------|------------|----------------|
| O                            | DIRGEN | DIRE                       | ZIONE GENERALE        |                 |            |                |
| Numero                       | 17     | Data                       | 20/0                  | 04/2020         | Data Ani   | nullamento     |
|                              |        |                            |                       |                 |            |                |
| Fatture Dettagli<br>Dettagli |        | ifica acoulta Score        | noni                  |                 |            |                |

I Campi "Tipo Movimento" e "Causale" saranno ora modificabili. Consentendo il cambio dello stato del debito:

| Dettagli                                 |              |                |                     |                |
|------------------------------------------|--------------|----------------|---------------------|----------------|
| ▼ Filtra X Annulla filtro X Modifica 🛍 C | ancella Scor | nponi          |                     |                |
| Numero                                   | UE           | Tipo Movimento | Causale             | Ammontare Tota |
| 1                                        | UE.A.RRR     | Sospendi       | attesa nota credito |                |

| Dettagli                                   |              |                |         |               |
|--------------------------------------------|--------------|----------------|---------|---------------|
| 🔻 Filtra 🛛 🗙 Annulla filtro 🖍 Modifica 🗂 C | ancella Scon | nponī          |         |               |
| Numero                                     | UE           | Tipo Movimento | Causale | Ammontare Tot |
| 1                                          | UE.A.RRR     | Liquida        |         |               |
|                                            |              | Liquida        |         |               |
|                                            |              | Chiudi         |         |               |

Dopo aver effettuato le modifiche procedere al salvataggio.

#### SE LA LIQUIDAZIONE FA PARTE DI UNA COMUNICAZIONE PCC,

E' necessario fare una nuova liquidazione; ripetere quindi le operazioni spiegate precedentemente nella funzione Contabilità generale – Registrazioni – Seleziona fatture acquisto per liquidazione.

| Contabilita generale / | Registrazioni / Seleziona fatture acqu | quisto per liquidazione - Esercizio: 2020Unità Organizzativa: DIRGEN |  |
|------------------------|----------------------------------------|----------------------------------------------------------------------|--|
| * Stato Fatture        | Sospese                                |                                                                      |  |
| * Tipo Movimento       | Liquida                                |                                                                      |  |
| * Causale              | Liquidazione                           |                                                                      |  |
| Con Visore             |                                        |                                                                      |  |

Procedere pertanto nella ricerca della fattura da liquidare e alla creazione della nuova liquidazione.

### → CREAZIONE DI UNA LIQUIDAZIONE MISTA

Per una fattura che deve essere messa per una quota in sospensione e una quota in liquidazione bisogna procedere nel seguente modo:

Esempio: abbiamo una fattura fornitore per la quale si decide di pagare il 50% di acconto e il rimanente 50% in attesa di collaudo:

- Creare una liquidazione con: Stato Fatture "Liquida" e Causale "Liquidazione" dalla funzione CONTABILITÀ GENERALE – REGISTRAZIONI – SELEZIONA FATTURE ACQUISTO PER LIQUIDAZIONE. La fattura ora si trova tutta in stato del debito liquidato.
- Occorre modificare la liquidazione dalla funzione CONTABILITÀ GENERALE -> REGISTRAZIONI -> LIQUIDAZIONE FATTURA ACQUISTO: procedere quindi con Modifica, Dettagli e Scomponi come indicato in figura.

| ✓ Modifica 🕺 🛱 Cancella                                             | Annulla Visuali<br>DIRGEN | izza Comunicazioni<br>DIRI | PCC Modifica Data | Decorrenza Stampa PD | Stampa XLS | Toma a Ele | nco |  |
|---------------------------------------------------------------------|---------------------------|----------------------------|-------------------|----------------------|------------|------------|-----|--|
| umero                                                               | 16                        | Dat                        | a                 | 20/04/2020           | Data Ani   | nullamento |     |  |
|                                                                     | Saldo fattura n.          |                            |                   |                      |            |            |     |  |
| escrizione                                                          |                           |                            |                   |                      |            |            |     |  |
| escrizione                                                          |                           |                            |                   |                      |            |            |     |  |
| escrizione                                                          | 2                         |                            |                   |                      |            |            |     |  |
| escrizione<br>atture Dettagli<br>Dettagli<br>T Filtra X Annulla fil | 2<br>tro Modifica         | 童 Cancella                 | nponi 3           |                      |            |            |     |  |

Procedere ad adeguare la descrizione secondo gli accordi presi con il fornitore e a modificare il secondo dettaglio creato per sospendere la quota del 50% della fattura inserendo "Tipo di Movimento Sospendi" e Causale "Attesa collaudo". Procedere quindi al salvataggio.

| » Contabilità ge | enerale / Reg    | gistrazioni | Liquidazione fattura acq          | uisto - Esercizio: 2020Un                     | ità Organizzativa: I  | DIRGEN             |                   |        |           |   |
|------------------|------------------|-------------|-----------------------------------|-----------------------------------------------|-----------------------|--------------------|-------------------|--------|-----------|---|
| 🖌 Modifica       | 🛱 Cancella       | Annulla     | Visualizza Comunicazioni PC       | C Modifica Data Decorre                       | nza Stampa PDF        | Stampa XLS         | Torna a Elenco    |        |           |   |
| UO               |                  | DIRGEN      | DIREZI                            | ONE GENERALE                                  |                       |                    |                   |        |           |   |
| Numero           |                  | 16          | Data                              | 20/0                                          | 4/2020                | Data Anı           | nullamento        |        |           |   |
| Descrizione      |                  | come da a   | ccordi con il fornitore si proced | de al s <mark>jaldo del 50% della fatt</mark> | ura, il rimanente 50% | verrà saldato a co | ollaudo avvenuto. |        |           |   |
| Fatture Det      | ttagli           |             |                                   |                                               |                       |                    |                   |        |           |   |
| Tiltra           | K Annulla filtro | Modi        | fica 💼 Cancella Scomp             | วทใ                                           |                       |                    |                   |        |           |   |
| Numero           |                  |             | UE T                              | ipo Movimento                                 | Causale               |                    | Ammontare Totale  |        | Stato     | Y |
|                  |                  |             | 2 UE.A.RRR                        | Sospendi 🗸                                    | ATTESA COLLAUDO       | )                  | ×) 500,00         |        | Sospeso   |   |
|                  |                  |             | 1 UE.A.RRR Li                     | quida                                         | Liquidazione          |                    |                   | 500,00 | Liquidato |   |

La fattura ora si trova con due stati del debito inseriti come mostra la figura.

Nota: Dalla funzione di creazione dell'ordinativo di pagamento sarà possibile selezionare la fattura da pagare e verrà proposto per il pagamento solo l'importo del debito che si trova in stato Liquidato.

## →INDIRIZZI UTILI

www.polimi.it → Servizi OnLine

https://www.u-gov.polimi.it → U-GOV PRODUZIONE

<u>https://test.u-gov.polimi.it</u> → U-GOV PREPRODUZIONE

<u>http://crediticommerciali.mef.gov.it/CreditiCommerciali/home.xhtml</u> → Piattaforma Certificazione dei Crediti Commerciali - PCC

<u>http://elearning.u-gov.it/</u>  $\rightarrow$  video lezioni create da CINECA per l'utilizzo di U-GOV.

Inoltre, da qualsiasi punto all'interno di U-GOV, è presente in alto a destra il tasto Guida 📀